# **UDH** Project

# Citizen Service Subscription and Process Flow of Services

**User Manual** 

# **Process Flow: Subscribing Services**

- Citizen will be login through SSO (Single Sign On).
- In the citizen Apps select the Urban Service Application and click on it. It will redirect to Urban Services Portal.
- By Default citizen Dashboard will be visible.
- Click on the Citizen Services link for availing the services from the side panel menu.
- Services list will be visible to the citizen user.
- Against each of the service subscribe button is there click on subscribe button for availing the service.

- After click on Subscribe button citizen will be redirected to the subscription form where citizen will be subscribing for the service. In that Name, validity, fees for the services are being described.
- Select the UIT/ Development Authority from the drop down list given. Citizen can subscribe for various types of UIT/ DA.
- After selecting UIT/DA, accept the terms and condition by clicking on the checkbox.
- Then click on "Proceed to Subscribe" Button.
- Service will be availed.

- If the subscription is free then citizen can avail the services directly.
- If the service is of Paid type then the citizen will be redirected to the payment gateway, by paying the fees citizen can avail the services.
- The fig , shows successful message after availing the services.

(Refer Slides 5 to 12)

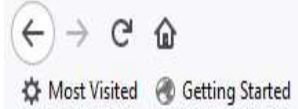

Q Search

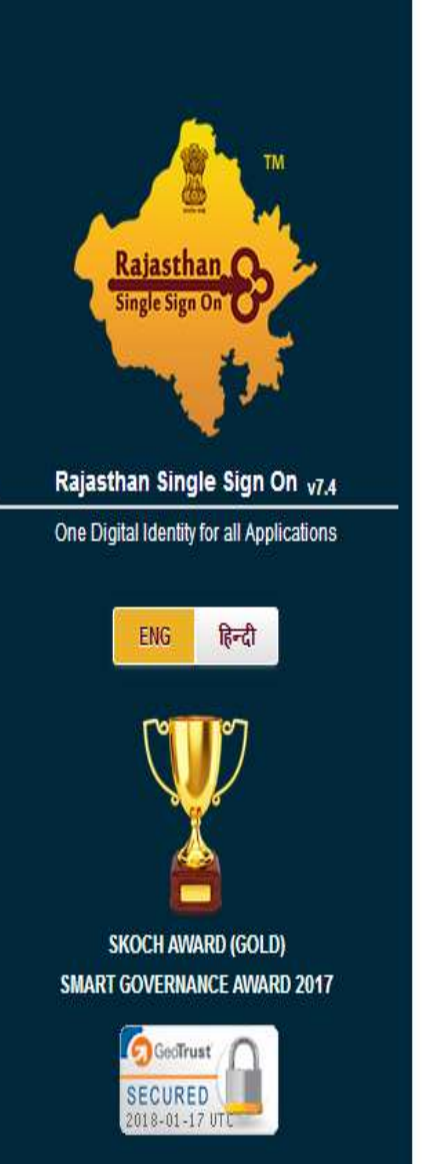

| Password         | Forgot D | ígital Identity (SSOI | D/Username)?  |
|------------------|----------|-----------------------|---------------|
|                  |          |                       |               |
|                  |          | For                   | got Password? |
| 8 2 <sup>3</sup> | 96       | 823996                | C             |
|                  |          | LOCIN                 | CANCEL        |
| -e- REGISTER     |          | LOGIN                 | CANCEL        |

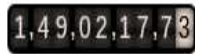

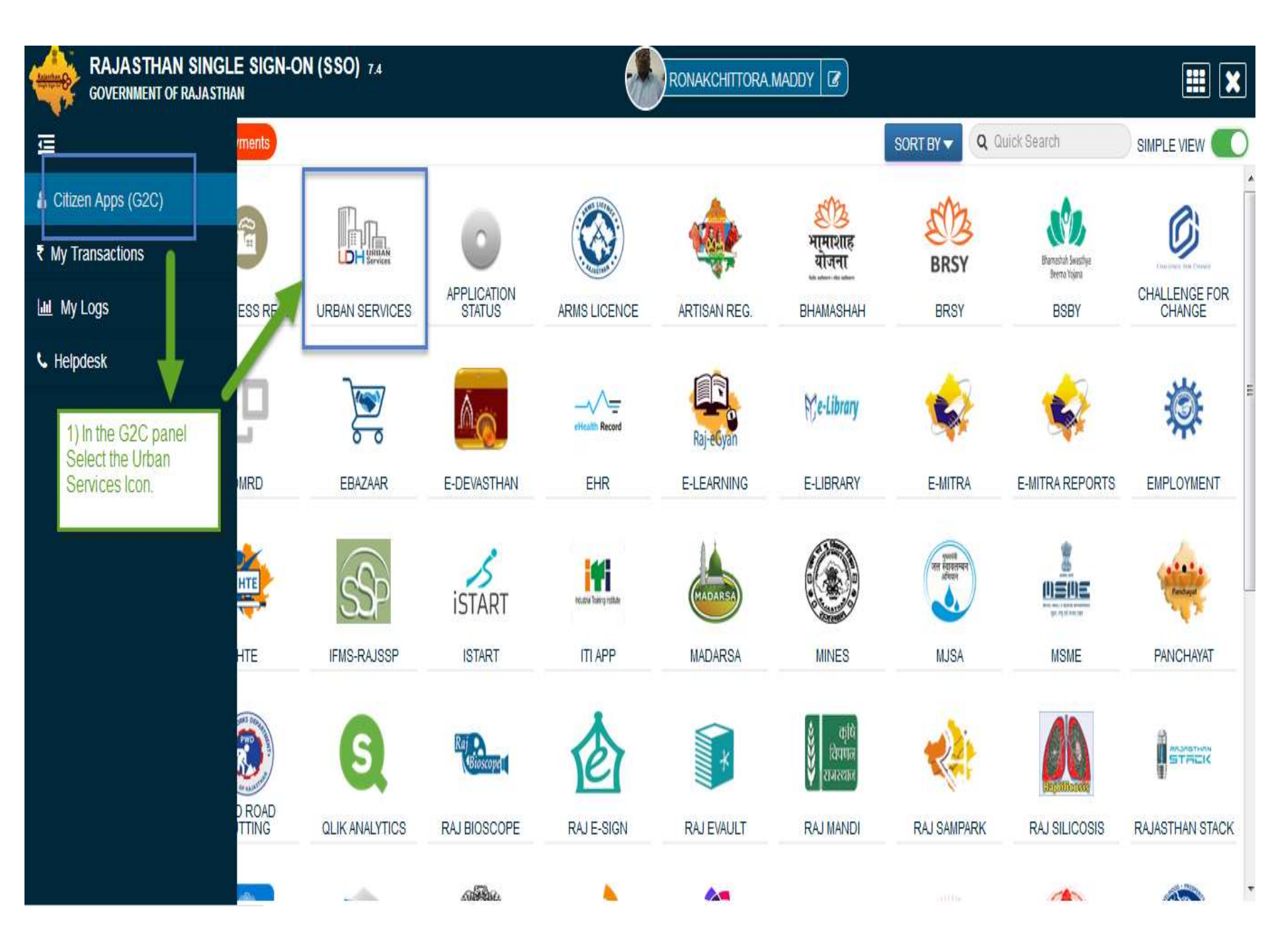

|         | UDH      | Ξ        | Authorities and UIT's Online Services                                                                                      | 4<br>0                                                    | 8       | RONAK CHITTORA 🗕             |
|---------|----------|----------|----------------------------------------------------------------------------------------------------|-----------------------------------------------------------|---------|------------------------------|
| My Da   | shboard  |          | RONAK CHITTORA [RONAKCHITTORA.MADDY]                                                                                       | Citizen is Redirected to the<br>Urban Services Applicatio | e<br>N  |                              |
| Citizer | Services | P)       | A 10 Fouz Baxi Ki Haveli Shri Nath Marg , UDAIPUR , RAJASTHAN , PIN: 313001<br>Aadhar Number: NA Date of Birth: 23/12/1989 | Portal.                                                   | _       | -                            |
| Notific | ations   |          |                                                                                                    |                                                           |         |                              |
| Back t  | sso      |          | Property ID Creation Application Summary                                                                                   |                                                           |         |                              |
|         |          | Dr       | raft/Submit Date: 29-Nov-2017 Property No.: 108 UIT/Authority: UIT, Kota Scheme:Ajay A                                     | Aahuja Nagar Punarwas <b>Currer</b>                       | itStat  | : <b>us:</b> Draft           |
|         |          |          |                                                                                                    |                                                           |         | View More                    |
|         |          | =        | Online EMD Payment Summary                                                                                                 |                                                           |         |                              |
|         |          |          | No Record Found                                                                                                    |                                                           |         |                              |
|         |          |          |                                                                                                    |                                                           |         | View More                    |
|         |          |          | Name Transfer/Lease Application Summary                                                                                    |                                                           |         |                              |
|         |          | Dr<br>St | r <b>aft/Submit Date:</b> 30-Nov-2017 <b>Application Number:</b> UIT-KOTA/FY17-18/MUT/3 <b>Applicati</b><br>atus:Draft     | <b>on Type:</b> Name Transfer / Subs                      | titutic | on / Mutation <b>Current</b> |
|         |          |          |                                                                                                    |                                                           |         | View More                    |

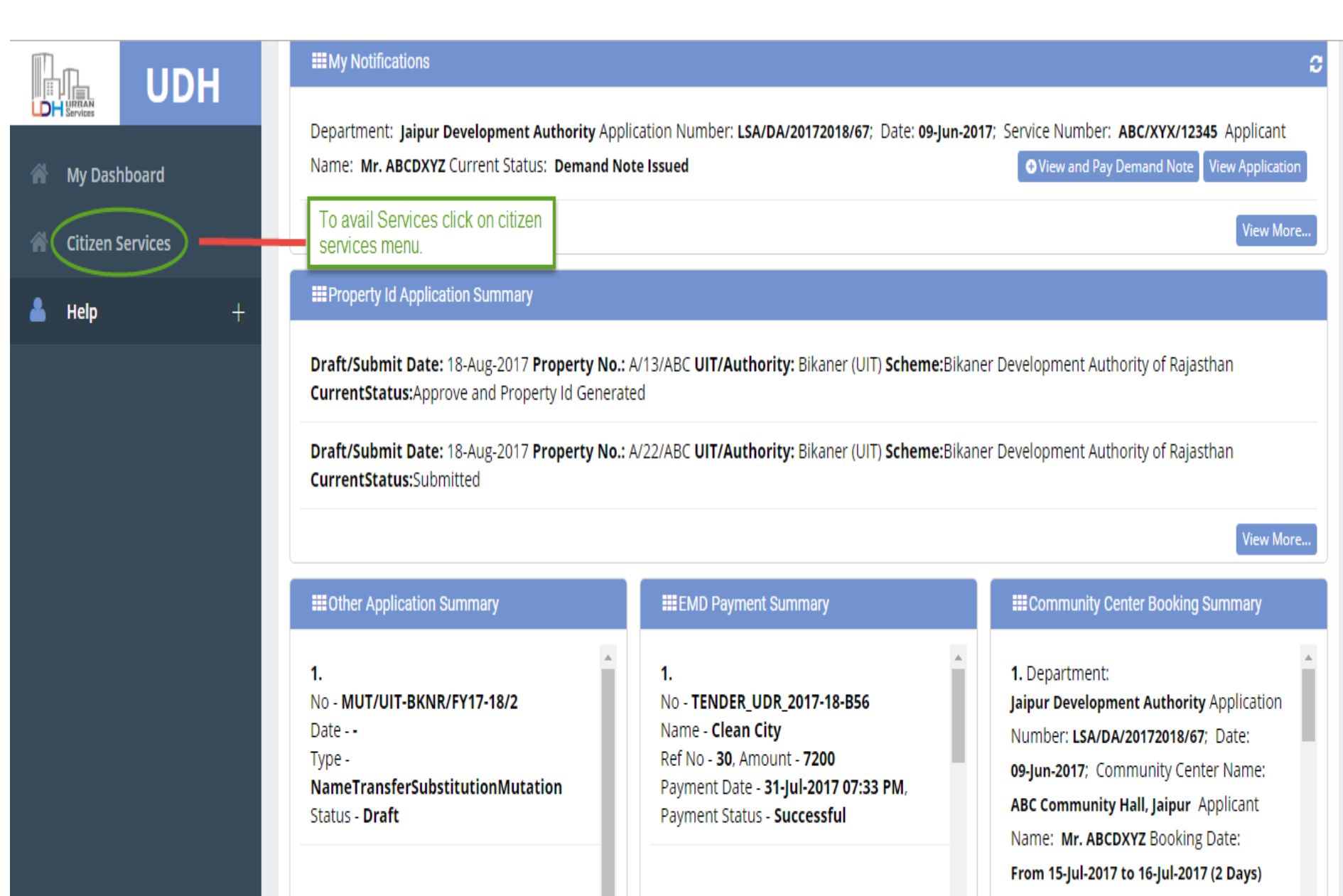

2. No - MUT/UIT-BKNR/FY17-18/1 2. No - TENDER\_UDR\_2017-18 Name - Regular Maintenance of City

2. Department:

Current Status: Booked

demoprojects.e-connectsolutions.com/UDH/EIS#HelpServices

## My Dashboard

A Citizen Services

💧 Help

## My Services

You have not subscribed any service.

## Available Services

| S.No | Service Name                              | Plan | Fee (Rs.) | Validity   | Action    |
|------|-------------------------------------------|------|-----------|------------|-----------|
| 1    | Property Details (Property ID Generation) | Paid | 100.00    | 0 LifeTime | Subscribe |
| 2    | Name Transfer / Substitution / Mutation   | Free | 0.00      | Lifetime   | Subscribe |
| 3    | Lease Exemption Certificate               | Free | 0.00      | Lifetime   | Subscribe |
| 4    | Payment Gateway for E-Tendering (EMD)     | Free | 0.00      | Lifetime   | Subscribe |
| 5    | Community Center Bookings                 | Free | 0.00      | Lifetime   | Subscribe |
|      |                                           | _    |           |            |           |

Click on subscribe Button for availing the services.

## **Citizen Services**

**Proceed For Services Subscription** 

| Service Name                     | : | Payment Gateway for E-Tendering (EMD) |                                                                  |
|----------------------------------|---|---------------------------------------|------------------------------------------------------------------|
| Subscription Validity            | : | Lifetime                              |                                                                  |
| Subscription Fee (Rs.)           | : | 0.00                                  | 1) Select UIT/DA from the List given for which service has to be |
| GST on Fee (Rs.)                 | : | 0.00                                  | avail.                                                           |
| Net Payable Amount (Rs.)         | : | 0.00                                  |                                                                  |
| Select UIT/Development Authority | : | Select One                            | •                                                                |

(After successfull subscription you will be able to avail this service for above selected uit/development authority only. You will have to subscribe this service by paying subscription fee (if applicable) separately for each uit/development authority.)

(सफल सदस्यता के बाद आप इस सेवा का उपयोग केवल ऊपर चयनित यूआईटी / विकास प्राधिकरण के लिए ही कर सकते हैं। आपको प्रत्येक सेवा / विकास प्राधिकरण के लिए इस सेवा की सदस्यता अलग से सदस्यता शुल्क (यदि लागू हो) का भुगतान करके लेनी होगी।)

evideclare that I have carefully read all the terms and conditions of this Service and agree to terms & condition and privacy policy of UIT/DA.

Back To Services

1 I

2) Check the Terms and Conditions

3) Click on 'Proceed to Subscribe' button.

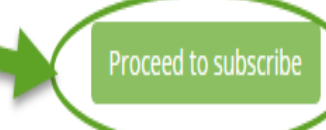

## ✓ Service Subscribed Sucessfully.

| * | My Dashboard     | Citizen Services                            | Service | has been subscribed                                                                           |
|---|------------------|---------------------------------------------|---------|-----------------------------------------------------------------------------------------------|
| * | Citizen Services | Services Subscription Detail                | _       |                                                                                               |
| ñ | Notifications    | Service subscription sucessfully completed. |         |                                                                                               |
|   |                  | Service Name                                | :       | Payment Gateway for E-Tendering (EMD)                                                         |
|   |                  | Subscription Validity                       | :       | Lifetime                                                                                      |
|   |                  | Subscription Fee (Rs.)                      | :       | 0.00                                                                                          |
|   |                  | Paid Amount (Rs.)                           | :       | 0.00                                                                                          |
|   |                  | Effective From                              | :       | 17-Jan-2018                                                                                   |
|   |                  | Subscribed UIT/Development Authority        | :       | Barmer<br>Click on 'Back to My services'<br>button. It will be redirected to<br>service page. |

| Vie                                                                                     | w Proceed                                | View        | Proceed                   | View               | Proceed    | View     | Proceed   |
|-----------------------------------------------------------------------------------------|------------------------------------------|-------------|---------------------------|--------------------|------------|----------|-----------|
|                                                                                         | Payment Gateway for<br>E-Tendering (EMD) | Comr        | munity Center<br>Bookings | Onlir              | ne Challan |          |           |
| Vie                                                                                     | w Proceed                                | View        | Proceed                   | View               | Proceed    |          |           |
| Citizen Services available for subscription EMD of Tender services icon we the citizen. |                                          |             |                           | will be visible to |            |          |           |
| S.N                                                                                     | ) S                                      | ervice Name |                           | Plan               | Fee (Rs.)  | Validity | Action    |
| 1                                                                                       | Property ID Creation                     |             |                           | Free               | 0.00       | Lifetime | Subscribe |
| 2                                                                                       | Name Transfer / Substitution / M         | utation     |                           | Free               | 0.00       | Lifetime | Subscribe |

- There are different types of More Services, for subscribing any type of services same above process from (Refer Slide 2 to 12) to be followed.
- Different types of Services includes:-

1) Property Id Creation

- 2) Name Transfer/ Mutation Service
- 3) Lease Exemption/ Freehold Service.
- 4) Community Hall Booking.
- 5) Lease Collection Yearly.
- 6) Offline Challan
- 7) Payment for E-Tendering

Service: Payment of E-Tendering (EMD)

- After subscribing service click on 'Proceed Button' from the service gadget.
- Next, subscribed UIT/DA will be visible, on the required UIT/DA click on "Proceed" Button.

(Refer Slide 15 to 16)

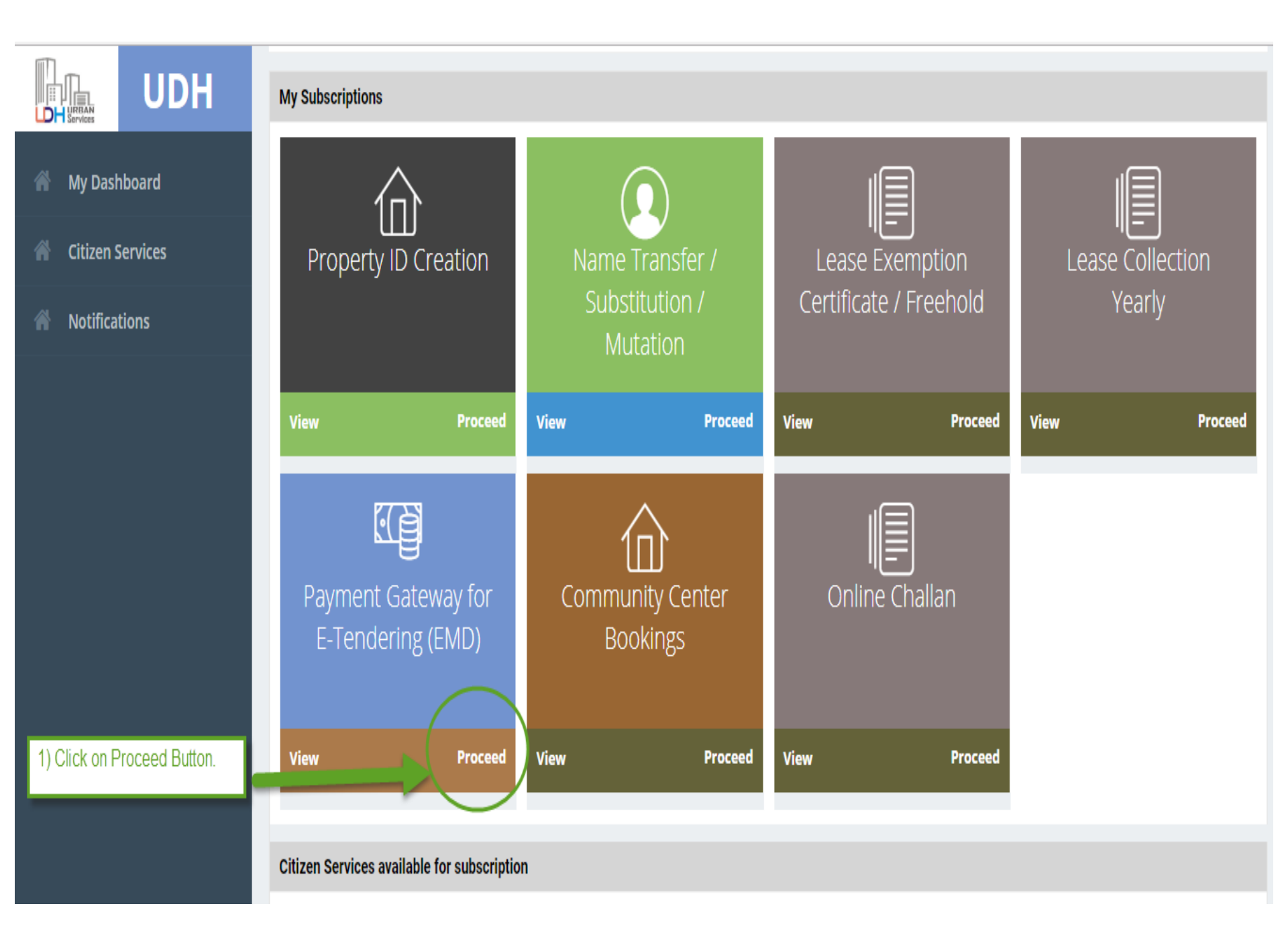

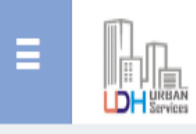

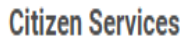

Service Name: Payment Gateway for E-Tendering (EMD)

### Please select UIT/Development Authority from below list :-

| #  | Name         | Code       | Address                           |                                                                |         |
|----|--------------|------------|-----------------------------------|----------------------------------------------------------------|---------|
| 1. | ADA, Ajmer   | ADA-AJMER  | Todarmal Marg Civil Lines         |                                                                | Proceed |
| 2. | Barmer       | UIT-Barmer | Barmer Barmer                     |                                                                | Proceed |
| 3. | UIT Sikar    | UIT-SKR    | Sikar Sikar                       | 1) Click on 'Proceed' Button,                                  | Proceed |
| 4. | UIT, Alwar   | UIT-ALWAR  |                                   | for which contractor wants to<br>Pay the EMD in the respective | Proceed |
| 5. | UIT, Bikaner | UIT-BKNR   | Secretary Urban Improvement Trust | UIT.                                                           | Proceed |
| 6. | UIT, Kota    | UIT-KOTA   | CAD Colony Dadabari               |                                                                | Proceed |
| 7. | UIT, Udaipur | UIT-UDPR   | Moti Magri Road                   |                                                                | Proceed |

Back

↓ 0

💄 Nitesh Kumar Garg 🗸

## Process for Payment of E-Tendering

- After selecting UIT in which Tender has to applied.
- Step1:- The list of tender's will be visible to the Citizen.
- Step2:- Click on 'View Detail' Button, for which the citizen wants to apply the Tender.
- Step3:- The Tender Details will be visible to the citizen.
- Step4:- In each of the Tender Payment Start Date and Payment End Date field is there.

- Citizen can apply for those tender only whose Start Date and Start Time has been passed.
- Then Only Apply Button will be Visible. As Payment End Date and Time has ended then Apply button will be disable and Tender will not be visible to the Citizen
- Step 5:- Citizen has to click on 'Apply' button for applying for the tender.
- Step 6:- Tender Application Form will open. Fill the Application Form.

- Step 7:- Select the Mode of Payment and Tenderer Category, Accordingly EMD amount will change.
- Step 8:- Click on 'Proceed' Button.
- Step 9:- Online Payment Form will open.
- Step 10:- Select the Payment Gateway.
- Step 11:-Click on 'Proceed to Payment' button. It will redirect to Payment Gateway and Pay the demandable amount.

• Step 12:- After successful payment, citizen has been applied for the tender.

(Refer Slide 21 to 25)

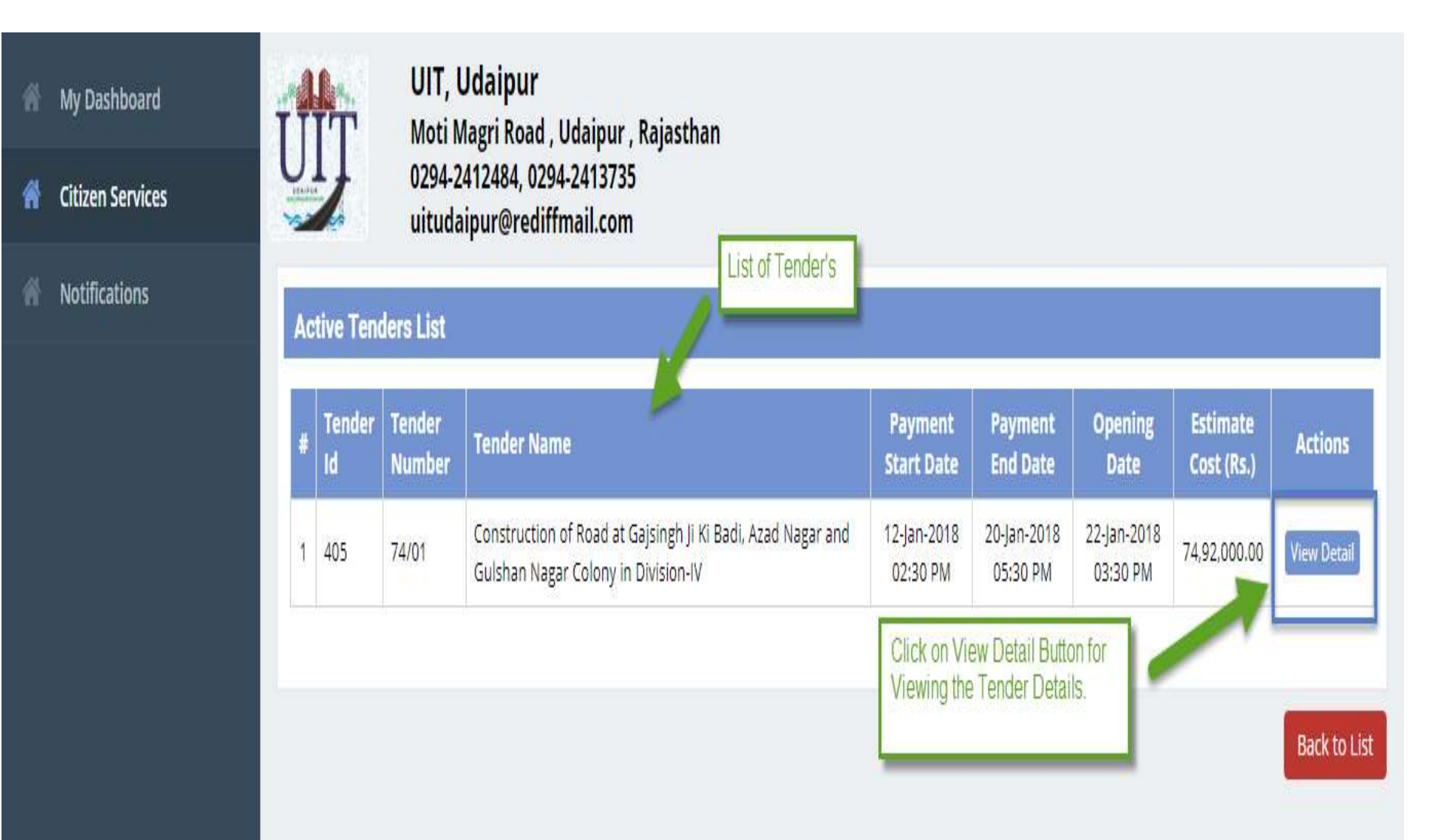

| 0294-2412484, 0294-2413735<br>uitudaipur@rediffmail.com                              |                                                                    |                                                                                   |
|--------------------------------------------------------------------------------------|--------------------------------------------------------------------|-----------------------------------------------------------------------------------|
| Tender Id: - 405                                                                     | Details of Tender                                                  | Back to List                                                                      |
| Tender Details                                                                       |                                                                    | 1) As Payment Start Date and<br>Time has Passed 'Apply'<br>Button will be visible |
| <b>Tender Title</b><br>Construction of Road at Gajsingh Ji Ki Badi, Azad Nagar and G | iulshan Nagar Colony in Division-V                                 |                                                                                   |
| Tender Number<br>74/01                                                               | Payment Start Date<br>12-Jan-2018 02:30 PM                         | Payment End Date<br>20-Jan-2018 05:30 PM                                          |
| Date of Publish on Portal<br>12-Jan-2018 02:30 PM                                    | Tender Opening Date<br>22-Jan-2018 03:30 PM                        | Estimate Cost (In Rs.)<br>74,92,000.00                                            |
| E-Proc Tender Id<br>2018_UITUD_90343_1                                               | SPPP UBN Number<br>ITU1718WSOB00385                                | <b>Payment Mode</b><br>BG, NEFT RTGS, Online                                      |
| E-Proc Tender URL<br>Click to view                                                   | SPPP UBN URL<br>Click to view                                      | Tender Detail URL<br>Click to view                                                |
| Tender Fee Details                                                                   |                                                                    |                                                                                   |
| Earnest Money Deposit (In Rs.)<br>37,460.00<br>[सैंतीस हजार चार सौ साठ रुपये]        | <b>Tender Document Fee (In Rs.)</b><br>1,000.00<br>[एक हजार रुपये] | RISL Processing Fee (In Rs.)<br>1,000.00<br>[एक हजार रुपये]                       |
|                                                                                      |                                                                    | Applying the Tender Apply Back to List                                            |

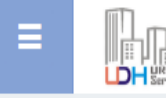

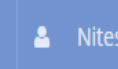

0

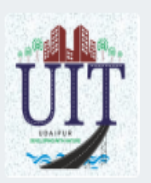

UIT, Udaipur Moti Magri Road , Udaipur , Rajasthan 0294-2412484, 0294-2413735 uitudaipur@rediffmail.com

### 1) After click on Apply Button.

Available Payment Modes and Instructions will be visible to the Citizen.

### **Tender Details**

Tender Number:- 74/01

Tender Name:- Construction of Road at Gajsingh Ji Ki Badi, Azad Nagar and Gulshan Nagar Colony in Division-IV

**Available Payment Modes** 

Option:- Through Bank Guarantee (Only EMD)

#### In case Bank Guarantee (BG) is allowed against EMD for any Bid

- The bidder may opt for the same for which he will have to get prepare the BG before applying in the tender. The details of BG will required to be fed on JDA portal before making payment of balance
  amount (Tender Fee + RISL Processing Fee). This amount will be paid through Payment Gateway only, option to make balance payment through EFT (RTGS/NEFT) will not be available.
- If the bidder does not opt for BG against EMD, the options to make complete payment will be available through Payment Gateway or through EFT (NEFT / RTGS).

Option:- Electronic Fund Transfer (EFT: NEFT/RTGS)

Option:- Payment Gateway (Aggregator)

### Note:-

- The claim against payment made through EFT in any other JDA bank account other than "Paying Slip for EFT (NEFT/RTGS)" will not be acceptable and the bidder will be disqualified from
  participation in the bid applied for.
- Option to make payment through EFT (NEFT/RTGS) will not be available three days prior to closing date of apply for bid.

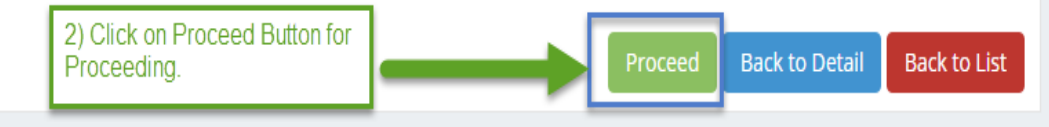

| Applicant Details               | 1) Fill The Application Form                                           |                                                             |
|---------------------------------|------------------------------------------------------------------------|-------------------------------------------------------------|
| Applicant Name *                | Company Name *                                                         | Company Reg. Number *                                       |
| NITESH KUMAR GARG               | Hinduja Pvt. Ltd.                                                      | ABC/123/2569885                                             |
| Mobile Number *                 | Email Address *                                                        | Address *                                                   |
| 9460854860                      | gargnitesh.kumar@gmail.com                                             | Udaipur                                                     |
| Aadhar Number *                 | PAN Number *                                                           | Payment Mode *                                              |
| 750162643717                    | AOGRV4343D                                                             | BG                                                          |
| Tenderer (Applicant) Category   | Category accordingly.                                                  | 2) select Mode of Payment from:-<br>BG, Online, NEFT / RTGS |
| Tenderer (Applicant) Category * | Value 1% - Sick Industries, other than S.S.I., whose cases are pending | with Board of Industrial & Financial Reconstruction         |
| Tender Fee Details              |                                                                        |                                                             |
| <b>Fee Type</b>                 |                                                                        | Amount                                                      |
|                                 |                                                                        |                                                             |

| Earnest Money Deposit |                    | According to the Selection of Tenderer<br>Category EMD Value will change | Î | 74,920.00 |
|-----------------------|--------------------|--------------------------------------------------------------------------|---|-----------|
| Tender Document Fee   |                    | outegoly Lind value mit change.                                          |   | 1,000.00  |
| RISL Processing Fee   | 4) Check the Terms |                                                                          |   | 1,000.00  |
|                       | and Conditions     |                                                                          |   |           |

hereby declare that I have carefully read all the terms and conditions of this Service and agree to terms & condition and privacy policy of this website.

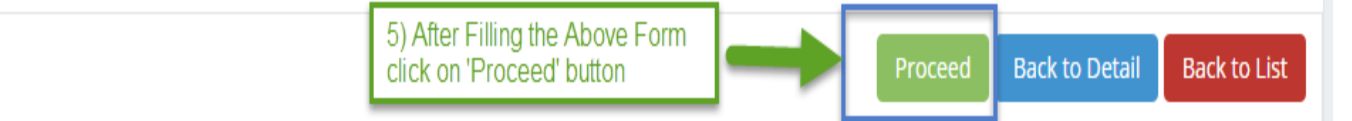

## Proceed For Online Payment

| Tender Number                                                                                                    | :               | 74/01                                                                                                    |
|----------------------------------------------------------------------------------------------------|-----------------|----------------------------------------------------------------------------------------------------|
| Tender Name                                                                                                    | :               | Construction of Road at Gajsingh Ji Ki Badi, Azad Nagar and Gulshan Nagar Colony in Division-IV                     |
| Earnest Money Deposit                                                                                                    | :               | 37,460.00                                                                                                    |
| Tender Document Fee                                                                                                    | :               | 1,000.00                                                                                                    |
| RISL Processing Fee                                                                                                    | :               | 1,000.00 Select the Payment Gateway from the list.                                                                  |
| Net Payable Amount (Rs.)                                                                                                    | :               | 39,460.00 (Round Off)                                                                                               |
| Please select one payment option<br>check the terms and Condtions<br>hereby declare that I have carefully read all the terms | :<br>and condit | Rajasthan Payment Platform (RPP)         tions and agree to terms & condition and privacy policy of online payment. |
| Back to Application                                                                                                    |                 | Click on 'Proceed to Payment' Button. It will<br>be redirected to the Payment Gateway.                              |

• Step 13:- After Successful payment. Following Transaction Receipt will be generated. Refer to below image.

| Online Payment Gateway Transaction Response                                            | Transaction done successfully Message.                                                                |  |
|----------------------------------------------------------------------------------------|----------------------------------------------------------------------------------------------------|--|
| <b>O</b> Transaction done successfully. Please note down below mentioned details for y | your reference. With Generated Transaction Number,<br>Date, and Bank Reference Number                 |  |
| Online Payment Summary                                                                 |                                                                                                    |  |
| Transaction Number                                                                     | 233082                                                                                                |  |
| Bank Reference Number                                                                  | U1230000646434                                                                                        |  |
| Transaction Date                                                                       | 17-Jan-2018 06:49 failed Status will be 'Failed'                                                      |  |
| Paymnet Details                                                                        | Online Payment Gateway for ETendering                                                                 |  |
| Transaction Amount (Rs.)                                                               | 5.00                                                                                                  |  |
| Transaction Status                                                                     | SUCCESS                                                                                               |  |
| Click on 'Back to Dashboard' for redirecting to User Dashboard.                        | Dashboard Online Payment Receipt For Taking Print out click on 'Online Payment Receipt' for receipt . |  |

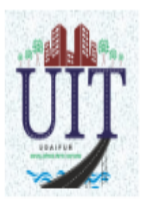

UIT, Udaipur Moti Magri Road , Udaipur , Rajasthan 0294-2412484, 0294-2413735 uitudaipur@rediffmail.com

| Payment Acknowledgement Receipt |                                  |  |  |  |
|---------------------------------|----------------------------------|--|--|--|
| Challan Number :                | 233082                           |  |  |  |
| Payment Mode :                  | Online                           |  |  |  |
| Payment Channel :               | Rajasthan Payment Platform (RPP) |  |  |  |
| Transaction ID :                | U1230000646434                   |  |  |  |
| Transaction Amount :            | 39,460.00                        |  |  |  |
| Transaction Date and Time :     | 17-Jan-2018 06:49 PM             |  |  |  |
| Transaction Status :            | SUCCESS                          |  |  |  |
| Note :                          |                                  |  |  |  |

1. The successful transaction date will be treated as deposit date in UIT, Udaipur account.

2. If the amount is debited from your bank account and receipt is not generated due to technical fault, you are requested to wait for 24 Hrs for confirmation of amount. After reconciliation of the account the acknowledge of receipt will be made available on this portal. If the amount is reverted to your bank account you may make payment again.

3. In case transaction failure you may contact to our payment gateway service provider on the contact details mentioned on this portal. Please mention Challan Number to locate your transaction.

4. If payment is made through Credit/Debit Card/Netbanking/Wallet, in case of any refund the amount will be credited back to the Credit/Debit Card/Netbanking/Wallet through which it was received. UIT, Udaipur will not entertain any Charge back what so ever.

5. UIT, Udaipur will not be responsible in case the amount is not credited/deposited in UIT, Udaipur account due to transaction failure.

Printed On: 17-Jan-2018 06:56 PM

- Step 14:- After click on ' Back to Dashboard' it will be redirected to user dashboard.
- Step 15:- From the Citizen Dashboard in the respective service section click on 'view more' button.
- Step 16:- List of Tender Application will be visible. In the action tab of respective record click on 'view details' button.
- Step 17:- All the details of the applied Tender will be visible and take the print of 'Tender Participant Receipt' which has to be uploaded on E-Proc.

(Refer Slide 29 to 32)

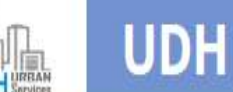

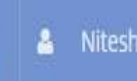

0

 My Dashboard

Citizen Services

Notifications

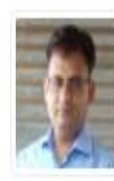

Ξ

### NITESH KUMAR GARG [GARGNITESH.KUMAR]

### **EProperty ID Creation Application Summary**

Draft/Submit Date: 22-Feb-2018 Property No.: a/11 UIT/Authority: UIT, Sikar Scheme: block A CurrentStatus: Approved and Property Id Generated

Draft/Submit Date: 11-Jan-2018 Property No.: a/56/23 UIT/Authority: UIT, Sikar Scheme: Scheme Sikar123 CurrentStatus: Approved and Property Id Generated

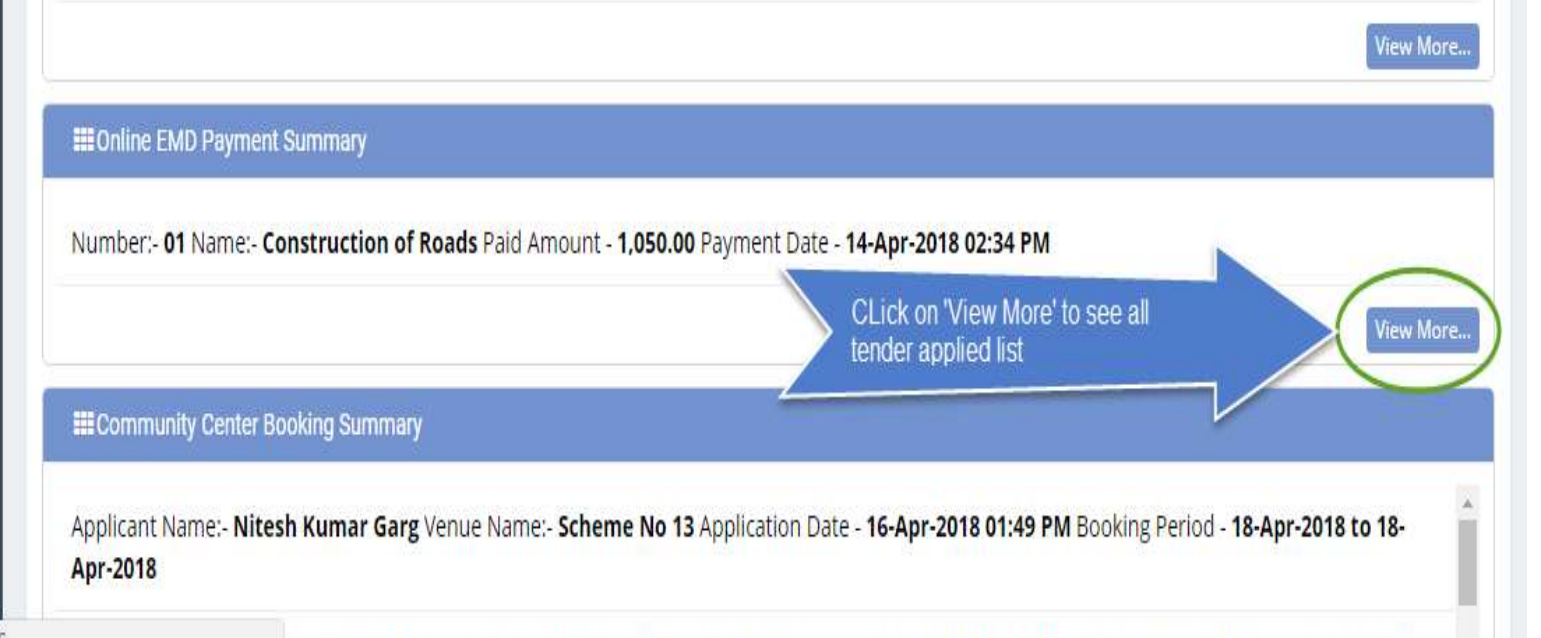

h Kumar Garg Venue Name:- Shanti Kuni Application Date - 09-Apr-2018 01:03 PM Booking Period - 13-Apr-2018 to 13-Apr-

| My Online EMD Payments |                                                                                      | Click on 'View Details' to                                                                                                    | G Ba                             | ck to Dashboard          |              |
|------------------------|--------------------------------------------------------------------------------------|----------------------------------------------------------------------------------------------------|----------------------------------|--------------------------|--------------|
| _                      |                                                                                      |                                                                                                    | view the applied Tender.         |                          |              |
| #                      | Tender Details                                                                       | Payment Details                                                                                                    |                                  | Status                   | Actions      |
| 1                      | Tender Number - 01<br>Tender Name - Construction of Roads                            | Transaction Reference No - <b>240671</b> , Amount - <b>1,050.0</b><br>Bank Reference No - <b>U1230000701119</b> , Payment Date                                   | 0<br>e - 14-Apr-2018 02:34 PM    | Received                 | View details |
| 2                      | Tender Number - 01<br>Tender Name - Construction of Roads                            | Transaction Reference No - <b>240001</b> , Amount - <b>825.00</b><br>Bank Reference No - <b>U1230000696517</b> , Payment Date                                    | e - 05-Apr-2018 12:51 PM         | EMD Refunded             | View details |
| 3                      | Tender Number - NIT001<br>Tender Name - Tender For Test                              | Transaction Reference No - <b>239510</b> , Amount - <b>5,600.0</b><br>Bank Reference No - <b>U1230000692583</b> , Payment Date                                   | 0<br>2 - 28-Mar-2018 01:10 PM    | EMD Refunded             | View details |
| 4                      | Tender Number - <b>23</b><br>Tender Name - <b>UIT Sikar</b>                          | Transaction Reference No - <b>239206</b> , Amount - <b>92,000</b><br>Bank Reference No - <b>U1230000690360</b> , Payment Date                                    | .00<br>e - 23-Mar-2018 02:23 PM  | EMD Refunded             | View details |
| 5                      | Tender Number - <b>ee</b><br>Tender Name - <b>sdsdsdsd</b>                           | Transaction Reference No - <b>239114</b> , Amount - <b>40,240</b><br>Bank Reference No - <b>U1230000689071</b> , Payment Date                                    | .00<br>e - 21-Mar-2018 03:40 PM  | Received                 | View details |
| 6                      | Tender Number - <b>34534</b><br>Tender Name - Lease Exemption Certificate / Freehold | Transaction Reference No - <b>239058</b> , Amount - <b>1,37,354.00</b><br>Bank Reference No - <b>U1230000687918</b> , Payment Date - <b>20-Mar-2018 11:33 AM</b> |                                  | EMD Marked For<br>Refund | View details |
| 7                      | Tender Number - <b>test2</b><br>Tender Name - <b>test2</b>                           | Transaction Reference No - <b>235770</b> , Amount - <b>20,200</b><br>Bank Reference No - <b>U1230000673522</b> , Payment Date                                    | .00<br>2 - 24-Feb-2018 12:59 PM  | EMD Refunded             | View details |
| 8                      | Tender Number - <b>nit/dsfsd</b><br>Tender Name - <b>reparing of furniture</b>       | Transaction Reference No - <b>235732</b> , Amount - <b>1,60,20</b><br>Bank Reference No - <b>U1230000672898</b> , Payment Date                                   | 0.00<br>2 - 23-Feb-2018 05:16 PM | EMD Refunded             | View details |
| 9                      | Tender Number - <b>456</b><br>Tender Name - <b>repairing of Furniture</b>            | Transaction Reference No - <b>234651</b> , Amount - <b>2,200.0</b><br>Bank Reference No - <b>U1230000669201</b> , Payment Date                                   | 0<br>2 - 19-Feb-2018 03:33 PM    | Awarded                  | View details |
|                        |                                                                                      |                                                                                                    |                                  |                          |              |

| Online EMD Payment Details                        |                                             | Back to List                               |  |  |
|---------------------------------------------------|---------------------------------------------|--------------------------------------------|--|--|
| Tender Details                                    |                                             |                                            |  |  |
| Tender Title<br>Construction of Roads             |                                             |                                            |  |  |
| <b>Tender Number</b><br>01                        | Payment Start Date<br>05-Apr-2018 12:45 PM  | Payment End Date<br>30-Jun-2018 12:57 PM   |  |  |
| Date of Publish on Portal<br>01-Apr-2018 12:00 AM | Tender Opening Date<br>30-Jun-2018 12:57 PM | <b>Estimate Cost (In Rs.)</b><br>45,000.00 |  |  |
| <b>E-Proc Tender Id</b><br>01                     | SPPP UBN Number<br>01                       | Payment Mode<br>NEFT RTGS, Online          |  |  |
| E-Proc Tender URL<br>Click to view                | SPPP UBN URL<br>Click to view               | Tender Detail URL<br>Click to view         |  |  |
| Tender Fee Details                                |                                             |                                            |  |  |
| Earnest Money Deposit (In Rs.)                    | Tender Document Fee (In Rs.)                | RISL Processing Fee (In Rs.)               |  |  |

### **Applicant Details**

| Applicant Name                 | <b>Company Name</b>                                                                                                    | <b>Company Reg. Number</b>                          |  |  |  |  |
|--------------------------------|----------------------------------------------------------------------------------------------------|-----------------------------------------------------|--|--|--|--|
| NITESH KUMAR GARG              | sdf                                                                                                    | sfs                                                 |  |  |  |  |
| <b>Mobile Number</b>           | Email Address                                                                                                    | Address                                             |  |  |  |  |
| 9460854860                     | gargnitesh.kumar@gmail.com                                                                                              | wdfw                                                |  |  |  |  |
| <b>Aadhar Number</b>           | PAN Number                                                                                                    | Payment Mode                                        |  |  |  |  |
| 750162643717                   | dsfsd4567d                                                                                                    | Online                                              |  |  |  |  |
| EMD Status                     | EMD Receipt Date                                                                                                    | Total Amount Received (In Rs)                       |  |  |  |  |
| Received                       | 14-Apr-2018 02:34 PM                                                                                                    | Rs. 1,050.00                                        |  |  |  |  |
| Earnest Money Deposit (In Rs.) | <b>Tender Document Fee (In Rs.)</b>                                                                                     | RISL Processing Fee (In Rs.)                        |  |  |  |  |
| 450.00                         | 100.00                                                                                                    | 500.00                                              |  |  |  |  |
| [चार सौ पचास रुपये]            | [एक सौ रुपये]                                                                                                    | [पाँच सौ रुपये]                                     |  |  |  |  |
| Payment Details                |                                                                                                    |                                                     |  |  |  |  |
| Online Payment Detail          |                                                                                                    |                                                     |  |  |  |  |
| Transaction Reference Number   | Bank Reference Number                                                                                                   | Transaction Date                                    |  |  |  |  |
| 240671                         | U1230000701119                                                                                                    | 14-Apr-2018 02:34 PM                                |  |  |  |  |
| Amount (In Rs)                 |                                                                                                    |                                                     |  |  |  |  |
|                                | Click on 'Tender Participation Receipt' and 'Online<br>Payment Receipt' for the Taking the Print out of the<br>receipt. | Tender Participation Receipt Online Payment Receipt |  |  |  |  |